# Showa Village AI Demand Bus

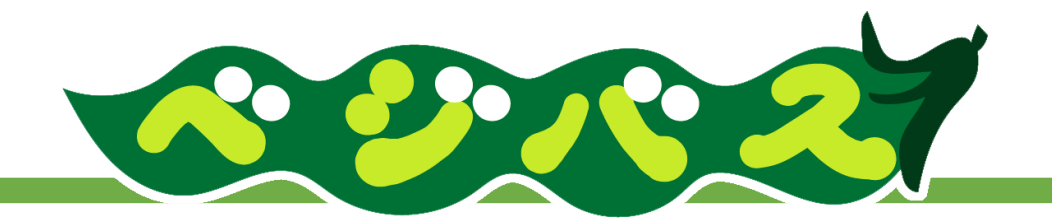

# Gabay sa Pagsakay

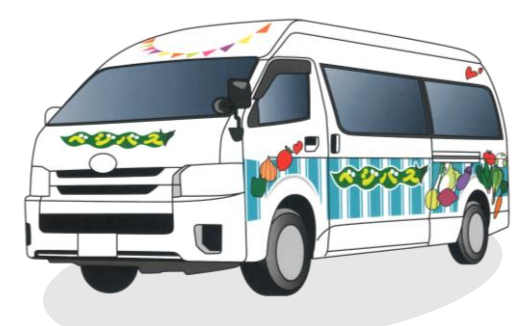

### Bus na Bumabyahe sa Showa Village

| Transit Bus |            | Demand Bus |                |           | Transit Bus     |  |
|-------------|------------|------------|----------------|-----------|-----------------|--|
|             |            | 9:00 am    |                | 5:00 pm   |                 |  |
| [           | Umaga]     | [Kalagi    | tnaan ng Araw] |           | [Gabi]          |  |
| 7:00        | am 8:00 am |            |                | 4:00 pm * | 6:00 pm 7:00 pm |  |
|             |            |            |                |           |                 |  |

• Bumibyahe ang mga Transit Bus sa umaga at gabi. (\*Mayroong posibilidad na babyahe ito pansamantala sa loob lamang ng Village.)

• Sa kalagitnaan ng araw, bumabyahe ang Demand Bus kung saan maaaring pumili ng oras o destinasyon.

\*Kailangang mag-advance booking kung gagamit ng Demand Bus.

Showa Village, Gunma Prefecture

Pamasahe

Walang

pagbabago

# **Transit Bus**

• Dalawang beses ang byahe, sa umaga at gabi.

• Katulad ng nakasanayan, ito ay magbabyahe sa 3 ruta.

No.1 "Nagai Line" / No.2 "Nakano-Ogose Circulation Line"

/ No.3 "Akatani-Sakura Loop Line"

• Hindi bumabyahe ang bus sa kalagitnaan ng araw mula 9:00 am hanggang 5:00 pm.

Ngunit may pagkakataong pansamantala itong babyahe sa loob ng village lamang.

• Mangyaring gamitin ang Demand Bus mula 9:00 am -5:00 pm sa normal na byahe.

| Demand Bus                                                                                                    |                       |  |  |  |
|----------------------------------------------------------------------------------------------------|-----------------------|--|--|--|
| <ul> <li>Ang byahe ay mula 9:00 am hanggang 5:00 pm.</li> <li>Kailangang mag-book para sa ride 1 oras bago sumakay.</li> </ul>                                                                     | Pamasahe<br>(1 Sakav) |  |  |  |
| <ul> <li>Maaaring mag-book gamit ang smartphone app o eksklusibong numero ng telepono para sa booking.</li> <li>Hindi maaaring sumakay o bumaba sa ibang mga lugar maliban sa bus stop.</li> </ul> | Adult                 |  |  |  |
| <ul> <li>Mayroong posibilidad na hindi makakapag-book sa ninanais na araw at oras ayon sa sitwasyon ng<br/>booking.</li> </ul>                                                                     | ¥ 400                 |  |  |  |
| <ul> <li><u>Ang sasakyang magbabyahe ay dalawang 13-seater na station wagon.</u></li> <li>Mangyaring tingnan ang hiwalay na mapa para sa bus stop na maaaring gamitin.</li> </ul>                  | Elementary<br>student |  |  |  |
| Eksklusibong app para sa booking                                                                                                    | ¥ 200                 |  |  |  |
| MONET<br>MONET Technologies Inc.                                                                                                    |                       |  |  |  |
| Kompanya na Namamahala                                                                                                    |                       |  |  |  |
| Kan-etsu Transportation Co.,                                                                                                    | Ltd.                  |  |  |  |

#### Contact Address

Regional Promotion Section, Planning Division, Opisina ng Showa Village

## Imahe ng Pagbyahe

•Sa pamamagitan ng advance booking, babyahe ang bus sa pagitan ng itinakdang destinasyon at lugar ng sakayan. (Babyahe ito kahit 1 pasahero lang ang naka-book.)

• Gamit ang AI system, itatalaga ang ruta at babyahe ang Demand Bus ayon sa sitwasyon ng booking, at wala itong kinalaman sa ruta ng transit bus.

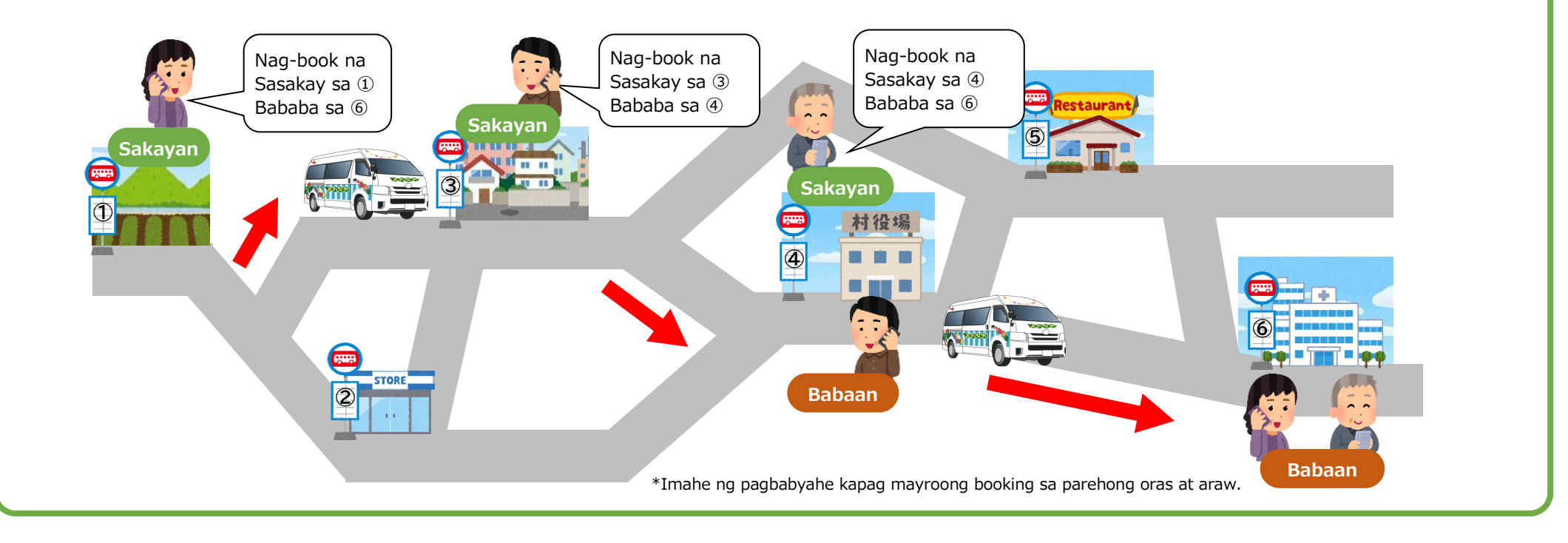

# Tungkol sa Mga Lugar

| Mga Lugar na Makakagamit                            | Magagamit |
|-----------------------------------------------------|-----------|
|                                                     | o Hindi   |
| Loob ng village $ \Leftrightarrow $ Loob ng village | 0         |
| Loob ng village ⇔ Numata City                       | 0         |
| Numata City ⇔ Numata City                           | ×         |

 $\bigcirc\ensuremath{\mathsf{Maaaring}}$  sumakay at bumaba sa lahat ng bus stop sa loob ng village.

OMaaari itong gamitin kung pupunta mula sa loob ng village hanggang Numata City, o kung galing Numata City papunta sa loob ng village.

×Hindi ito maaaring gamitin kung babyahe sa loob lamang ng Numata City.

•Gumamit ng ibang pampublikong transportasyon kung babyahe sa loob lamang ng Numata City.

| www.ine Maaari itong Gamitin  |                                                                                                    |  |  |  |  |
|-------------------------------|----------------------------------------------------------------------------------------------------|--|--|--|--|
| Sino ang maaaring sumakay     | Maaaring gamitin ng kahit na sino.                                                                                                    |  |  |  |  |
| Araw na bumabyahe             | Araw-araw                                                                                                    |  |  |  |  |
| Oras ng pagbyahe              | 9:00 am - 5:00 pm                                                                                                    |  |  |  |  |
| Bayad sa pasahe               | 1 Sakay     Adult     ¥ 400       Elementary student     ¥ 200       Pre-schooler     Walang Bayad       Persons With     Kalahating halaga       Disability (PWD)     Kalahating halaga                                                                                                    |  |  |  |  |
| Paraan ng pagbayad            | <ul> <li>Cash/PASMO, Suica (pwede rin sa mobile)</li> <li>Magbayad ng pamasahe pagkababa mula sa bus.</li> </ul>                                                                                                    |  |  |  |  |
| Lugar na babaan<br>at sakayan | <ul> <li>Maaaring sumakay o bumaba sa bus stop para sa transit bus o Demand Bus.</li> <li>Babyahe ito sa lahat ng lugar sa loob ng village o sa ilang bahagi ng Numata City.</li> <li>*Mangyaring tingnan ang hiwalay na mapa para sa bus stop na maaaring gamitin.</li> </ul>                                                                                                    |  |  |  |  |
| Paano mag-book                | <ul> <li>Kailangang mag-book hanggang 1 oras bago sumakay.</li> <li>Maaaring mag-book 1 linggo bago sumakay.</li> <li>Mag-book gamit ang telepono o smartphone app.</li> <li>Kung nais mong palitan ang iyong "destinasyon" o "lugar ng sakayan" pagkatapos mag-set ng booking, i-cancel ang naunang booking, at mag-book ulit.</li> <li>Mangyaring tiyakin ang pag-cancel ng booking bago ang oras ng pagsakay.<br/>Kapag [nag-book sa telepono] → I-cancel gamit ang telepono<br/>Kapag [nag-book sa app] → I-cancel gamit ang app</li> </ul> |  |  |  |  |

# **Booking App**

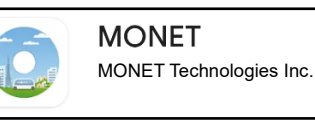

I-install ang Demand Booking app na "MONET", na inilunsad ng kompanya na MONET Technologies. Maaaring mag-book kahit kailan 24 oras.

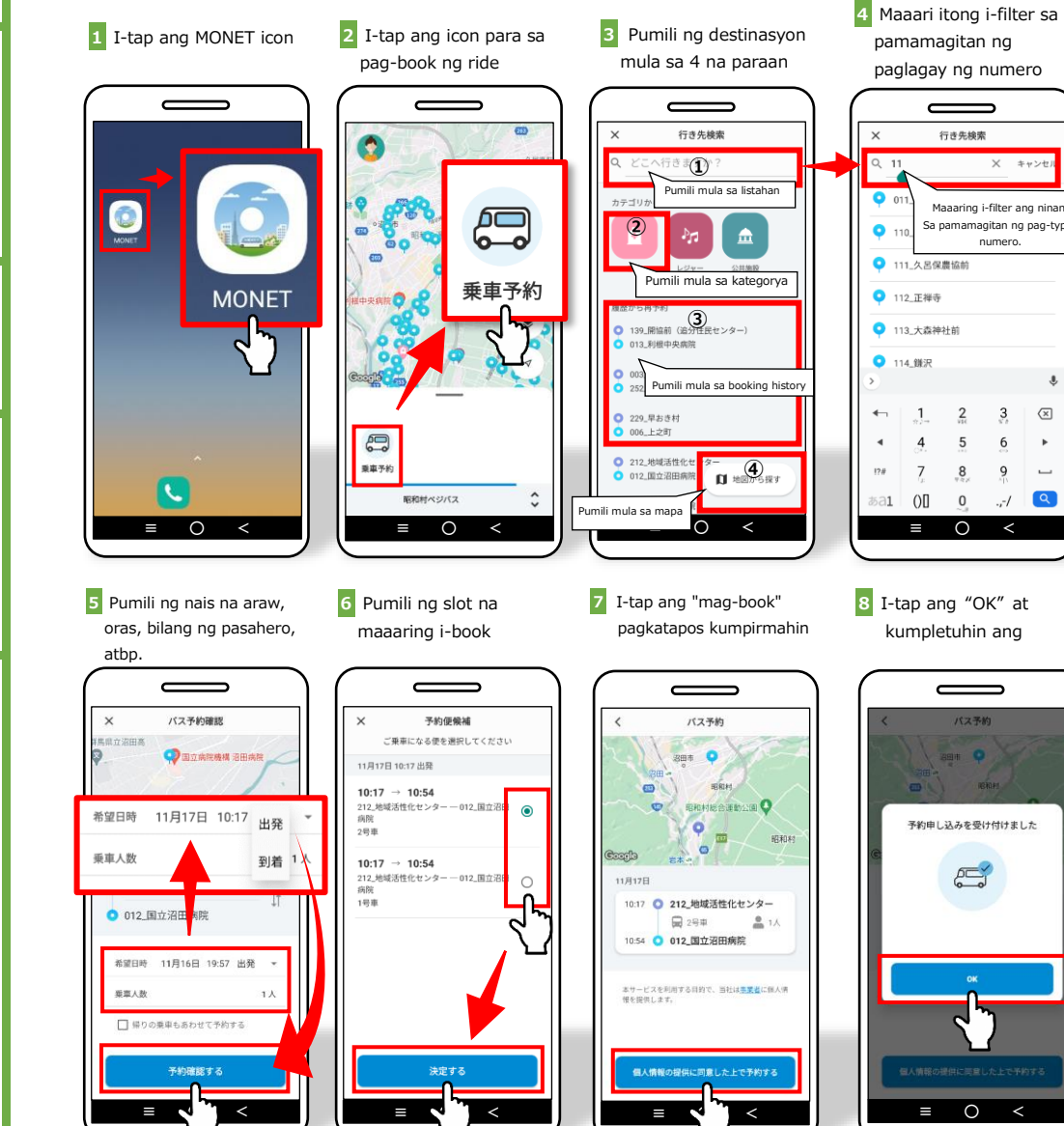

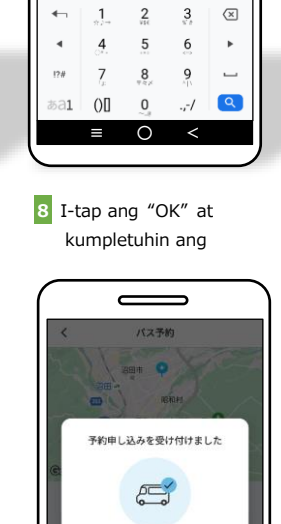

pamamagitan ng

×

Q 11

01

0 11

111\_久呂保農協前

🜻 112\_正禅寺

 113\_大森神社前 ● 114\_鎌沢

paglagay ng numero

行き先検索

X ++>

Maaaring i-filter ang ninanais

Sa pamamagitan ng pag-type ng

numero.

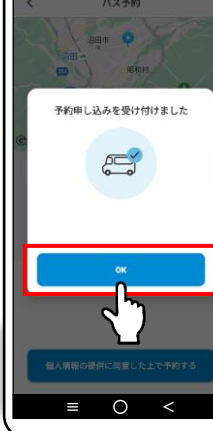

Kailangang mag-book sa telepono o smartphone app "hanggang 1 oras bago gamitin ang serbisyo".

• Maaaring mahuli ang pagdating bus nang 5 hanggang 10 minuto

• Mag-book at gamitin ang serbisyo nang may sapat na oras.

depende sa sitwasyon ng byahe.

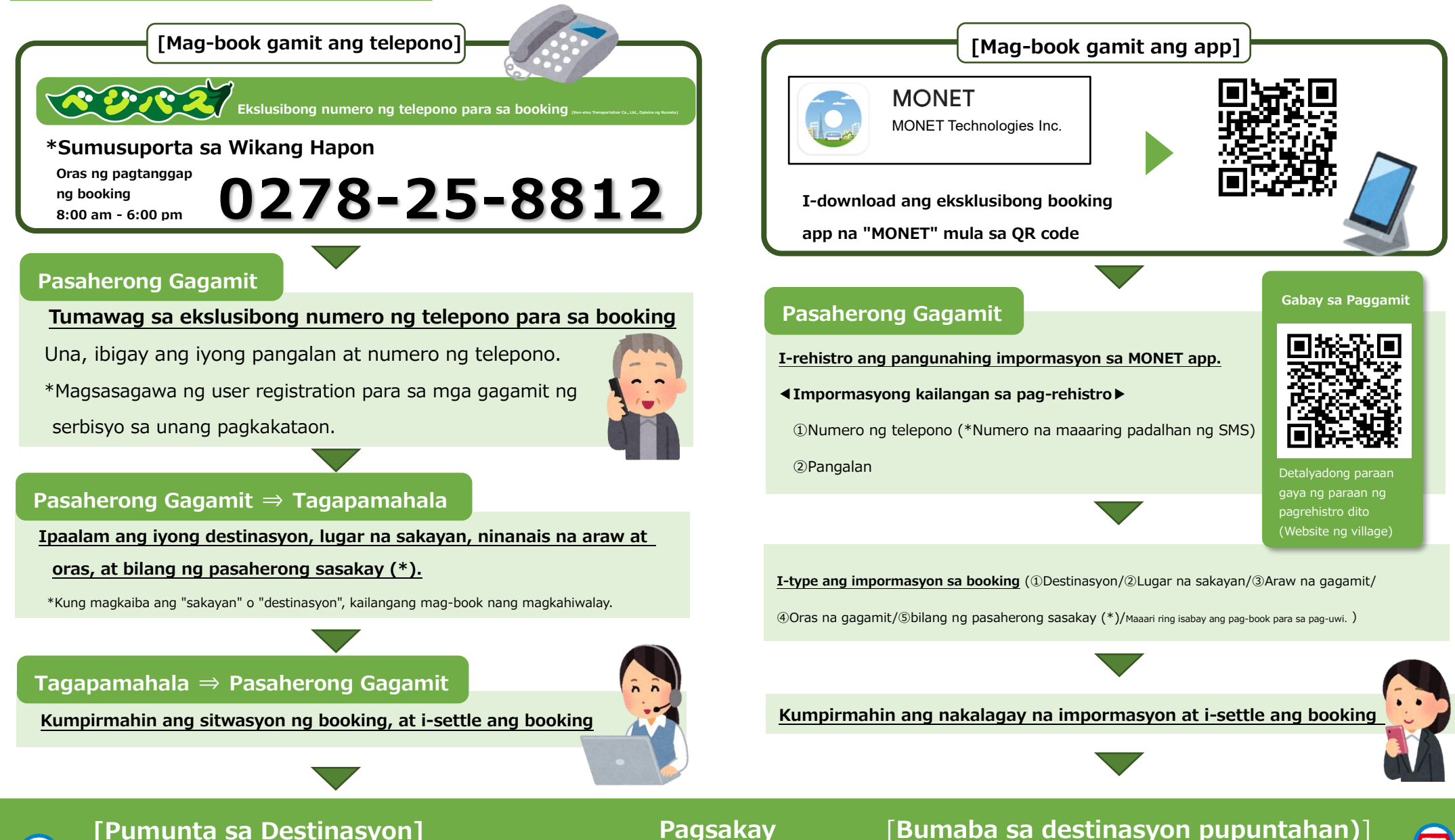

### [Pumunta sa Destinasyon]

•Kukumpirmahin ang booking information (pangalan, atbp.) kapag sasakay. • Kapag wala ang pasahero sa lugar na sakayan sa oras ng booking,

pagkatapos maghintay ng 3 minuto, aalis na papunta sa susunod na

Paraan ng Paggamit

destinasyon ang bus.